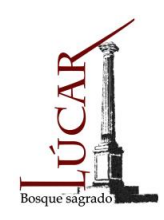

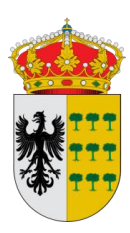

# <u>MANUAL DE ENVIO DE FACTURA</u> <u>ELECTRÓNICA</u>

Se trata de una guía básica de uso, sin hacer hincapié en los detalles. Si necesita más información, puede consultar las guías de uso de FACe y de Facturae:

- <u>https://face.gob.es/es</u> : Ayuda / Descargue Manual
- https://www.facturae.gob.es/formato/Documents/Gesti%C3%B3n%2 Ode%20Facturaci%C3%B3n%20Electr%C3%B3nica%203.4/Guia Us uario Facturae 3 4.pdf

Para enviar una factura electrónica al Ayuntamiento de Lúcar, podemos hacerlo de dos maneras:

- De manera directa con envío de fichero por FACe. Si dispone de un programa de facturación que permita emitir facturas electrónicas.
- Generando la factura con la aplicación gratuita de Facturae proporcionada por MINETUR, que permite generar y firmar una factura electrónica.

## MEDIANTE ENVIO DE FICHERO POR FACe:

Una vez creada y firmada la factura electrónica, entraremos en la página web de FACe <u>https://face.gob.es/es</u> en el apartado Factura / Remitir factura.

O pincharemos directamente en esta opción:

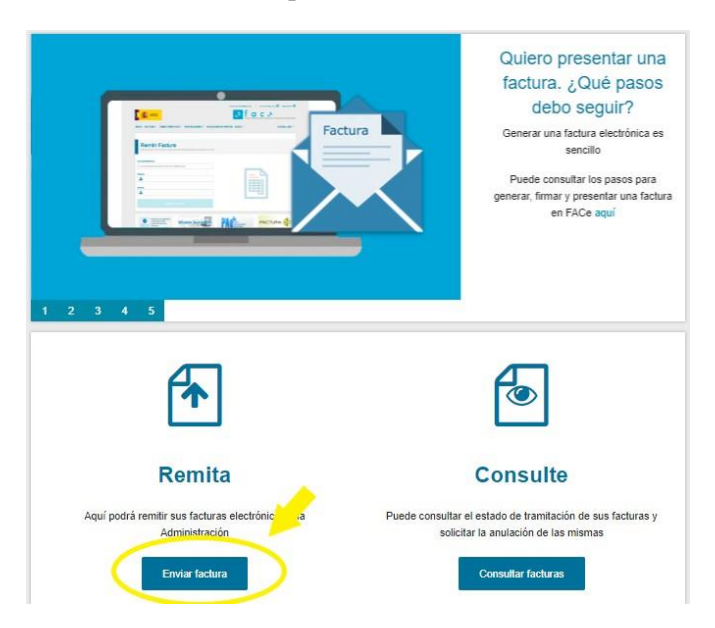

|                               |                                                                | -       |                     | 1            |
|-------------------------------|----------------------------------------------------------------|---------|---------------------|--------------|
| Código Seguro De Verificación | MwmSk4gGi0b9PFxIbMiyHQ==                                       | Estado  | Fecha y hora        | <b>INSER</b> |
| Firmado Por                   | Manuel Lopez Encinas - Alcalde Ayuntamiento de Lucar           | Firmado | 13/04/2020 12:12:54 | NO. CON      |
| Observaciones                 |                                                                | Página  | 1/13                |              |
| Url De Verificación           | https://ov.dipalme.org/verifirma/code/MwmSk4gGi0b9PFxIbMiyHQ== |         |                     |              |

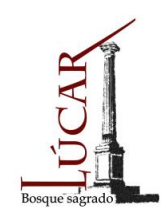

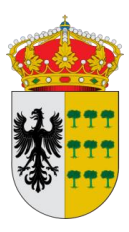

A continuación seleccionamos el método de identificación que deseemos: Cl@ve -Firma digital o Certificado electrónico. Y se nos abrirá está página:

| COMMAND<br>DE ELEANOL                                                    |                                                                                                    |                    |                                     | eral de Entrada de Facturas Electrónicas |
|--------------------------------------------------------------------------|----------------------------------------------------------------------------------------------------|--------------------|-------------------------------------|------------------------------------------|
| INICIO FACTURA + DIRECTORIO                                              | FACE + INTEGRADORES +                                                                                                    | BUSCADOR DE PUNTOS | AYUDA +                             | CASTELLANO +                             |
| Remitir Factura<br>Remita sus facturas a Las adm                         | A<br>VINISTRACIONES ADHERIDAS A F                                                                                                    | ACE                |                                     |                                          |
| Correo Electrónico                                                       | s notificaciones                                                                                                    |                    |                                     |                                          |
| Fretor                                                                   | internet of the second second s |                    |                                     |                                          |
|                                                                          |                                                                                                    |                    |                                     |                                          |
| Anexos                                                                   |                                                                                                    |                    |                                     |                                          |
| 1                                                                        |                                                                                                    |                    |                                     |                                          |
|                                                                          |                                                                                                    |                    |                                     | -                                        |
|                                                                          |                                                                                                    |                    |                                     |                                          |
|                                                                          |                                                                                                    |                    |                                     |                                          |
| Solicitud de adhesión<br>a FACe de atras<br>Administraciones<br>Públicas | difusion.face.gob.                                                                                                    | PAC                | ntal<br>Iministración<br>Inctrónica | FACTURA                                  |

Introduciremos nuestra dirección de correo electrónico y seleccionaremos la factura que deseemos enviar y que hayamos guardado previamente en nuestro dispositivo, así como sus anexos si los hubiera.

Le damos a Remitir Factura.

Si la validación es correcta, nos mostrará un resumen con los datos de la factura y si todo es correcto le daremos a ENVIAR.

Una vez enviada, nos aparecerá un justificante con un número de registro.

## **MEDIANTE CREACIÓN DE FACTURA POR FACTURAE:**

Cuando no dispongamos de un programa de facturación que permita realizar este tipo de facturas, nos descargaremos la aplicación gratuita de FACTURAE.

#### 1. Descarga de Facturae:

Entraremos en el siguiente enlace para proceder a descargar e instalar la aplicación:

https://www.facturae.gob.es/Paginas/Index.aspx

| Código Seguro De Verificación | MwmSk4gGi0b9PFxIbMiyHQ==                                       | Estado  | Fecha y hora        | ▏ॿ⋇₽₿₢    |
|-------------------------------|----------------------------------------------------------------|---------|---------------------|-----------|
| Firmado Por                   | Manuel Lopez Encinas - Alcalde Ayuntamiento de Lucar           | Firmado | 13/04/2020 12:12:54 |           |
| Observaciones                 |                                                                | Página  | 2/13                | i kazaten |
| Url De Verificación           | https://ov.dipalme.org/verifirma/code/MwmSk4gGi0b9PFxIbMiyHQ== |         |                     |           |

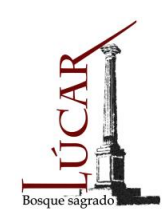

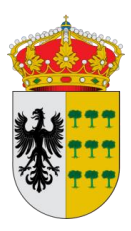

### Pincharemos en FORMATO FACTURAE/ Descarga de Aplicación de escritorio:

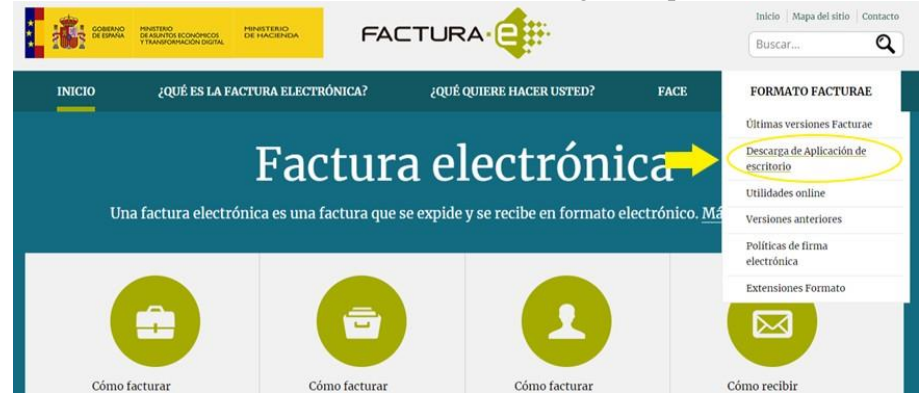

A continuación entraremos en el enlace azul Gestión de facturación electrónica 3.4 - Windows:

| FORMATO FACTURAE                                             | Descargar Aplicaciones Gestión de Facturación                                          |
|--------------------------------------------------------------|----------------------------------------------------------------------------------------|
| <ul> <li>Últimas versiones Facturae</li> </ul>               | Electrónica 3.4                                                                        |
| <ul> <li>Descarga de Aplicación de<br/>escritorio</li> </ul> | Programa "Gestión de facturación electrónica 3.4 – Linux"                              |
| <ul> <li>Utilidades online</li> </ul>                        | Gestión de facturación electrónica 3.4 – Linux" [26.943 KB]                            |
| Versiones anteriores                                         | Aplicación de Gestión de facturación electrónica 3.4 para el sistema operativo Linux   |
| <ul> <li>Políticas de firma electrónica</li> </ul>           | Programa "Gestión de facturación electrónica 3.4 - MacOS"                              |
| Extensiones Formato                                          | E "Gestión de facturación electrónica 3.4 - MacOS" [26.144 KB]                         |
|                                                              | Aplicación de Gestión de facturación electrónica 3.4 para el sistema operativo MacOS   |
|                                                              | Programa "Gestión de facturación electrónica 3.4 – Windows"                            |
| -                                                            | (E) "Gestión de facturación electrónica 3.4 - Windows" [25.548 KB]                     |
|                                                              | Aplicación de Gestión de facturación electrónica 3.4 para el sistema operativo Windows |

Se nos abrirá un asistente de instalación: Acepto / Siguiente / Instalar / Cerrar

Una vez termine la instalación, aparecerá en el escritorio este icono:

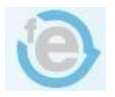

| Código Seguro De Verificación MwmSk4gGi0b9PFxIbMiyHQ==           | Estado                                                         | Fecha y hora        | I I X X X I I              |
|------------------------------------------------------------------|----------------------------------------------------------------|---------------------|----------------------------|
| Firmado Por Manuel Lopez Encinas - Alcalde Ayuntamiento de Lucar | Firmado                                                        | 13/04/2020 12:12:54 | REAL                       |
| Observaciones                                                    | Página                                                         | 3/13                | 1 <b>1 1 1 1 1 1</b> 1 1 1 |
| Url De Verificación https://ov.dipalme.org/verifirma/code/MwmSk4 | https://ov.dipalme.org/verifirma/code/MwmSk4gGi0b9PFxIbMiyHQ== |                     |                            |

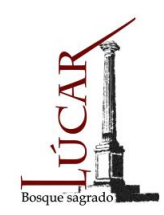

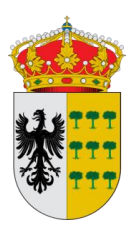

#### 2. Configuración de Facturae:

Una vez instalada, daremos doble clic en el icono y nos aparecerá esta pantalla de inicio, dónde entraremos en el apartado de Configuración que aparece en la parte izquierda:

| GOBIERNO<br>DE ESPAÑA<br>Y ADMINISTRACIONES PÚBLICAS                                                         | MINISTERIO<br>DE INDUSTRIA, ENERGÍA<br>Y TURISMO |                       |                       | fac                  | tura.e                          |          |
|----------------------------------------------------------------------------------------------------|--------------------------------------------------|-----------------------|-----------------------|----------------------|---------------------------------|----------|
| Árbol de Facturas<br>河 Facturas                                                                              | Filtro de Facturas                               | Peopeter              |                       | Concepto             |                                 |          |
| Borrador                                                                                                    | TODO                                             | TODO                  |                       | ТОРО                 |                                 |          |
| Enviada     Recibida     Anulada     Rectificativa                                                           | O Fecha                                          | 1000                  |                       | 10000                | 0                               | Búsqueda |
|                                                                                                    | Identificador Fecha                              | Emisor (Id)           | Re                    | ceptor (Id)          | Importe (€) Version             |          |
| <ul> <li>Búsqueda Avanzada</li> <li>Importar / Exportar</li> <li>Histórico</li> <li>Configuración</li> </ul> |                                                  |                       |                       |                      |                                 | 7        |
|                                                                                                    | Borrador Emitida Enviada                         | Recibida Anulada Rect | ficativa Borrador Rec | tificativa Emitida R | ectificativa Enviada   Rectific |          |
| Progreso                                                                                                    |                                                  |                       |                       |                      | (?)                             | *        |

Se nos abrirá la siguiente pantalla dónde podremos modificar el identificador de la factura, añadir nuestro logo o seleccionar el idioma.

Lo más importante aquí, será entrar en Configuración Face, para poder realizar el envío de la factura.

| e raciura                                                     | .e                                                                      | Formatos factura-e soportados: 3.2 y 3.2 1 |
|---------------------------------------------------------------|-------------------------------------------------------------------------|--------------------------------------------|
| eneral                                                        |                                                                         | Logo                                       |
| Borrador Emitida Reclificativa Borrador Reclificativa Emitida | 2)<br>Serie factura emi<br>1)<br>Serie factura rec<br>Serie factura rec | ificativa                                  |
| orreo y Conexión                                              |                                                                         |                                            |
| SMTP Server                                                   | Puerto                                                                  | SSL Proxy 0.0.0.0 Puerto                   |
| Autenticado Osuan<br>Correo electrónico                       | Contrasena                                                              | Contraseña                                 |
| DCSP                                                          |                                                                         | Extensiones                                |
| 🗌 Validar en la emisión                                       |                                                                         | Esquema (XSD)                              |
| Validar en la recepció                                        | n                                                                       | Namesnace (xmins)                          |
| URL Servidor OCSP                                             | 0.0.0.0                                                                 | Extensiones                                |
| dioma                                                         |                                                                         |                                            |
| Idioma de presentación: C                                     | astellano (                                                             | •                                          |
| artificados                                                   |                                                                         |                                            |

| Código Seguro De Verificación | MwmSk4gGi0b9PFxIbMiyHQ==                                       | Estado  | Fecha y hora        |
|-------------------------------|----------------------------------------------------------------|---------|---------------------|
| Firmado Por                   | Manuel Lopez Encinas - Alcalde Ayuntamiento de Lucar           | Firmado | 13/04/2020 12:12:54 |
| Observaciones                 |                                                                | Página  | 4/13                |
| Url De Verificación           | https://ov.dipalme.org/verifirma/code/MwmSk4gGi0b9PFxIbMiyHQ== |         |                     |

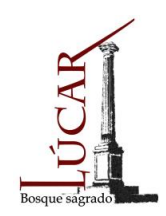

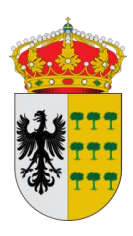

Se nos abrirá este cuadro: Introduciremos nuestra dirección de correo electrónico y seleccionaremos el Certificado digital con el que queramos firmar y enviar la factura:

| configuración PACE                                                                                                    | ×                                                                                                    |
|----------------------------------------------------------------------------------------------------|----------------------------------------------------------------------------------------------------|
| Sólo es necesario re<br>Administración cone<br>También podrá subir<br>en el listado de Fact<br><u>https://face.qob.es</u> | alizar esta configuración si desea enviar sus facturas a la<br>ctándose automáticamente a FACe desde esta aplicación.<br>rsus facturas, guardándolas desde el icono que aparece<br>uras emitidas y accediendo a la web de FACe:<br><u>d</u> |
| * Correo notificaciones                                                                                                   | xxxxx@hotmail.com                                                                                                    |
| * Certificado                                                                                                    | MIIGMzCCBRugAwIBAgIICk6BmMGvGEUwDQYJKoZlhvcNAQ                                                                                                    |
| ۲                                                                                                    | Almacén de Windows / Internet Explorer                                                                                                    |
| 0                                                                                                    | dni 🕂 Utilizar DNIe                                                                                                    |
| 0                                                                                                    | Seleccionar certificado de disco (.p12)                                                                                                    |
|                                                                                                    | Seleccionar certificado                                                                                                    |
|                                                                                                    |                                                                                                    |

Una vez rellenados los datos le daremos dos veces al tic Øy tendremos nuestra configuración realizada.

#### 3. Darnos de alta como Proveedor en FACe:

Antes de proceder a realizar la factura, tendremos que darnos de alta como Proveedor en FACe. Esto solo lo haremos solamente la primera vez que usemos esta aplicación.

Para darnos de alta en Face, accederemos a la siguiente dirección web:

https://face.gob.es/es/proveedores

Seleccionaremos el método de entrada que queramos: Cl@ve/ Firma electrónica / Certificado digital

| Código Seguro De Verificación | MwmSk4gGi0b9PFxIbMiyHQ==                                       | Estado  | Fecha y hora        |                    |
|-------------------------------|----------------------------------------------------------------|---------|---------------------|--------------------|
| Firmado Por                   | Manuel Lopez Encinas - Alcalde Ayuntamiento de Lucar           | Firmado | 13/04/2020 12:12:54 |                    |
| Observaciones                 |                                                                | Página  | 5/13                | <b>  1462</b> -143 |
| Url De Verificación           | https://ov.dipalme.org/verifirma/code/MwmSk4gGi0b9PFxIbMiyHQ== |         |                     |                    |

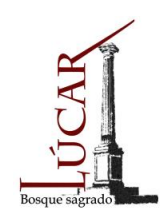

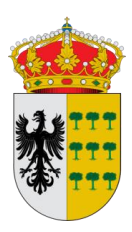

#### ALTA NUEVO PROVEEDOR:

| NICIO FACTURA + DIRECTORIO FACE + INTEGRADORES + BUSCADOR DE PUNTOS AYUDA +                                                                                                    | CASTELLANO +   |
|----------------------------------------------------------------------------------------------------|----------------|
| Integración por Web Services                                                                                                    |                |
| AQUÍ PODRÁ GESTIONAR SUS CERTIFICADOS DIGITALES PARA AUTOMATIZAR LAS COMUNICACIONES CON FACE                                                                                       |                |
| A través de este portal, sin necesidad de registro o alta de usuario previo, se pueden presentar facturas electrónic<br>cualquier administración pública adherida al sistema FACe. | as dirigidas a |
| Para presentar una factura a través del portal pinche aquí. Importante:                                                                                                    |                |
| Si es la primera vez que se integra con FACe para remitir las facture de forma automatizada pulse "Alta Nuevo I                                                                    | Proveedor".    |
| Si necesita modificar su certificado por caducidad o porque se he risto comprometido pulse "Gestión de Proveed                                                                     | lores".        |
| Alta Nuevo Proveedor Gestión de Proveedores                                                                                                    |                |

#### Rellenaremos todos los campos:

|                                                           | Ón de certif<br>gestionar sus certi                                                                | icados<br>ficados digitales para autom                                                          | ATIZAR LAS COMUNICACIO                                                         | NES CON FACE                                                                                                    |
|-----------------------------------------------------------|----------------------------------------------------------------------------------------------------|-------------------------------------------------------------------------------------------------|--------------------------------------------------------------------------------|----------------------------------------------------------------------------------------------------|
|                                                           | C                                                                                                  |                                                                                                 |                                                                                | ← Volver                                                                                                    |
| Alta de ce                                                | rtificado                                                                                          |                                                                                                 |                                                                                |                                                                                                    |
| Declaració                                                | n de conformidad:                                                                                  |                                                                                                 |                                                                                |                                                                                                    |
| De acuerdo<br>registro cor<br>Administrac<br>la citada Le | o con los artículos 3 y<br>ntable de facturas en e<br>sión Pública, declaro r<br>ny que la regula. | 4 de la Ley 25/2013, de 27 de<br>el Sector Público, como prover<br>ni compromiso de hacer un us | diciembre, de impulso d<br>edor de servicios prestad<br>o adecuado y responsal | te la factura electrónica y creación del<br>dos o bienes entregados a cualquier<br>ble de la plataforma FACe, en el marco de |
| iste proceso i<br>Se añadirán a<br>Iombre del Prov        | requiere firma digital,<br>utomáticamente a la li<br>reedor                                        | por lo que al pulsar en "Dar de<br>ista de usuarios autorizados el                              | alta certificado" el siste<br>proveedor y el firmante                          | ma solicitará su firma.<br>de la solicitud.                                                                                  |
| Correo Electróni                                          | co                                                                                                 |                                                                                                 |                                                                                |                                                                                                    |
| PEM                                                       |                                                                                                    |                                                                                                 |                                                                                |                                                                                                    |
|                                                           |                                                                                                    |                                                                                                 |                                                                                |                                                                                                    |
| Administra                                                | adores del certi                                                                                   | ficado                                                                                          |                                                                                |                                                                                                    |
| UF.                                                       | Nombre                                                                                             | Primer Apellido                                                                                 | Segundo Apellido                                                               | Correo Electrónico                                                                                                    |
| ES                                                        |                                                                                                    |                                                                                                 |                                                                                |                                                                                                    |
|                                                           |                                                                                                    |                                                                                                 |                                                                                |                                                                                                    |

El fichero PEM es un fichero que contiene texto (o ASCII) codificado en base64 entre las etiquetas -----BEGIN CERTIFICATE----- END CERTIFICATE-- --.

| Código Seguro De Verificación | MwmSk4gGi0b9PFxIbMiyHQ==                             | Estado       | Fecha y hora        | <b>1332</b> 80 |
|-------------------------------|------------------------------------------------------|--------------|---------------------|----------------|
| Firmado Por                   | Manuel Lopez Encinas - Alcalde Ayuntamiento de Lucar | Firmado      | 13/04/2020 12:12:54 | REAL           |
| Observaciones                 |                                                      | Página       | 6/13                | <b>  (</b> 22) |
| Url De Verificación           | https://ov.dipalme.org/verifirma/code/MwmSk          | 4gGi0b9PFxIb | МіуНQ==             |                |

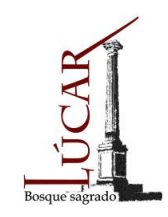

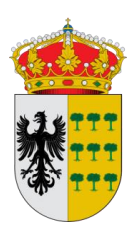

Se puede convertir cualquier certificado electrónico a PEM. Para poder obtener dicha parte pública en formato PEM una de las posibles soluciones es la siguiente:

- 1. Abrir el certificado haciendo doble clic sobre el fichero.
- 2. En la pestaña de "Detalles", usar la opción de "Copiar en archivo"
- 3. Se abrirá un asistente para la exportación de certificados.

4. En este es importante seleccionar la opción "X.509 codificado en base 64 (.CER)"

5. Se seleccionará el nombre de un fichero en una carpeta local. Por ejemplo "certificado.cer" 6. A partir de ese momento se puede abrir el fichero obtenido con cualquier editor de texto.

7. Pegar la parte pública del certificado que empieza por BEGIN CERTIFICATE y termina por END CERTIFICATE en la casilla adecuada de la pantalla.

Una vez rellenos todos los datos, le daremos a DAR DE ALTA CERTIFICADO y se nos abrirá una pestaña donde le tendremos que dar en firmar.

Una vez firmado nos aparecerá este mensaje:

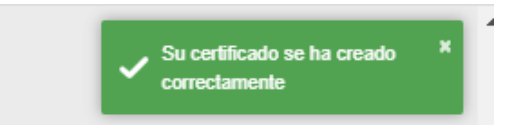

#### 4. Generación y envío de factura con Facturae:

Entraremos en la aplicación, dándole doble clic en el icono que se ha generado anteriormente en nuestro escritorio y entraremos en la opción de GENERAR FACTURA.

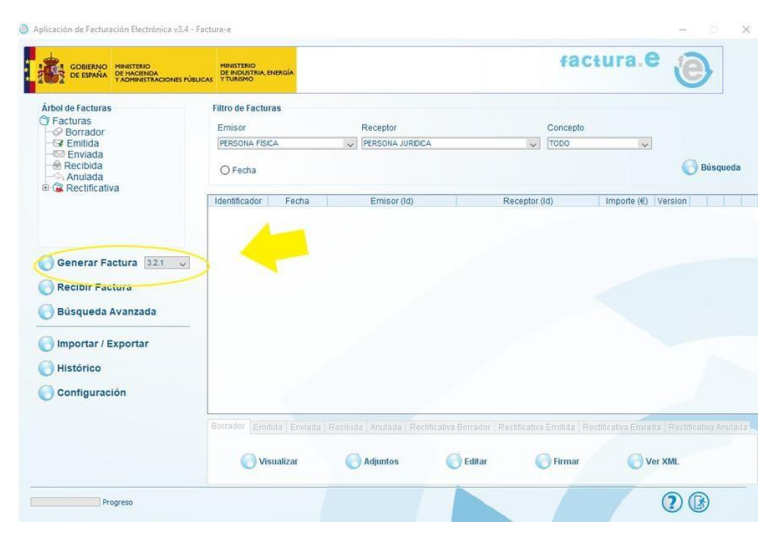

| Código Seguro De Verificación | MwmSk4gGi0b9PFxIbMiyHQ==                             | Estado       | Fecha y hora        |
|-------------------------------|------------------------------------------------------|--------------|---------------------|
| Firmado Por                   | Manuel Lopez Encinas - Alcalde Ayuntamiento de Lucar | Firmado      | 13/04/2020 12:12:54 |
| Observaciones                 |                                                      | Página       | 7/13                |
| Url De Verificación           | https://ov.dipalme.org/verifirma/code/MwmSk          | 4gGi0b9PFxIb | MiyHQ==             |

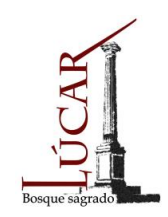

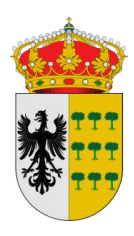

Se nos abrirá está pantalla, dónde rellenaremos todos los datos de la factura, estando marcados con \* los que son de obligatorio cumplimiento:

|                                                                                                    |                                                                                                    | Gestión de Facturación Electrónica v<br>Formatos factura-e soportados: 3.2 v 3.                                  |
|----------------------------------------------------------------------------------------------------|----------------------------------------------------------------------------------------------------|----------------------------------------------------------------------------------------------------|
| s Generales Factura                                                                                                    | Emisor                                                                                                    | Receptor                                                                                                    |
| imero Factura Emit- 1                                                                                                    | Emisor                                                                                                    | Receptor                                                                                                    |
| acha Expedición 12-abr-2020 🜩 💌                                                                                                    | Persona Jurídica O Persona Física                                                                                                    | Persona Jurídica O Persona Física                                                                                |
| Facha Operación                                                                                                    | * Tipo de Residencia                                                                                                    | * Tipo de Residencia                                                                                             |
|                                                                                                    | <b>U</b>                                                                                                    |                                                                                                    |
| Código Postal                                                                                                    | * General * Dirección Registro Contacto * FACe                                                                                                    | * General * Dirección Registro Contacto * FACe                                                                   |
| Descripción                                                                                                    | Identificador                                                                                                    | Identificador                                                                                                    |
|                                                                                                    | t Id Fiscal                                                                                                    | t d Fiscal                                                                                                    |
| eriodo de Facturación                                                                                                    | t Razón Social                                                                                                    | * Razón Social                                                                                                   |
| Desde                                                                                                    | Nombre Comercial                                                                                                    | Nombre Comercial                                                                                                 |
| 0                                                                                                    |                                                                                                    |                                                                                                    |
| а                                                                                                    |                                                                                                    |                                                                                                    |
| Es una Factura Recibida                                                                                                    |                                                                                                    |                                                                                                    |
|                                                                                                    |                                                                                                    |                                                                                                    |
| d Descripción Cantidad                                                                                                    | I U.de medida Importe (€) Imp. Reperc                                                                                                    | ut. (€) Imp. Retenidos (€) Importe Total (€)                                                                     |
| Id Descripción Cantidad                                                                                                    | I U.de medida Importe (€) Imp. Reperc                                                                                                    | ut. (€) Imp. Retenidos (€) Importe Total (€)                                                                     |
| Id Descripción Cantidad                                                                                                    | I U.de medida Importe (€) Imp. Repero<br>os de Pago Retención global Literales Legales                                                                                                    | ut. (€)   Imp. Retenidos (€)   Importe Total (€)<br>(€)                                                          |
| d Descripción Cantidad scuentos Suplidos Cargos Adjuntos Dato Concento                                                                                                    | t U.de medida Importe (€) Imp. Repero<br>os de Pago Retención globat Literales Legales<br>Porcentaie                                                                                                    | ut. (€) Imp. Retenidos (€) Importe Total (€)<br>⊡                                                                |
| d Descripción Cantidad<br>scuentos Supidos Cargos Adjuntos Dato<br>Concepto                                                                                                    | I U.de medida Importe (€) Imp. Repero<br>os de Pago Retención global Literales Legales<br>Porcentaje                                                                                                    | ut. (€) Imp. Retenidos (€) Importe Total (€)<br>Importe (€)                                                      |
| td Descripción Cantidad                                                                                                    | I U.de medida Importe (€) Imp. Repero<br>os de Pago Retención global Literales Legales<br>Porcentaje                                                                                                    | ut. (€) Imp. Retenidos (€) Importe Total (€)<br>(€)<br>Importe (€)<br>(©)                                        |
| id Descripción Cantidad<br>escuentos Suplidos Cargos Adjuntos Dato<br>Concepto                                                                                                    | I U.de medida Importe (€) Imp. Repero<br>os de Pago Retención global Literales Legales<br>Porcentaje                                                                                                    | ut. (€) Imp. Retenidos (€) Importe Total (€)<br>@<br>Importe (€)<br>Descuento Total (€)                          |
| id Descripción Cantidad                                                                                                    | I U.de medida Importe (€) Imp. Reperc<br>os de Pago Retención global Literales Legales<br>Porcentaje                                                                                                    | ut. (€) Imp. Retenidos (€) Importe Total (€)<br>© Importe (€) Descuento Total (€)                                |
| id Descripción Cantidad scuentos Supidos Cargos Adjuntos Dato Concepto DTALES                                                                                                    | t U.de medida Importe (€) Imp. Repero<br>os de Pago Retención global Literales Legales<br>Porcentaje                                                                                                    | ut. (€) Imp. Retenidos (€) Importe Total (€)<br>Importe (€)<br>Descuento Total (€)<br>Extensión (XUL)            |
| Id Descripción Cantidad escuentos Suplidos Cargos Adjuntos Dato Concepto OTALES porte Bruto € - Descuentos                                                                               | U.de medida Importe (€) Imp. Repero<br>os de Pago Retención global Literales Legales<br>Porcentaje<br>€ + Cargos € = Importe Bruto antes de impue                                                                                           | LL (E) Imp. Retenidos (E) Importe Total (E)<br>Importe (E)<br>Descuento Total (E)<br>Extensión (XML)             |
| d Descripción Cantidad scuentos Suplidos Cargos Adjuntos Dato Concepto DTALES porte Bruto € - Descuentos [ porte Bruto antes de impuestos + Imp. Repercu                                 | I U.de medida Importe (€) Imp. Repero<br>os de Pago Retención global Literales Legales<br>Porcentaje<br>€ + Cargos € = Importe Bruto antes de impue<br>ut € - Imp. Retenidos € = Total Factura                                              | LL (€) Imp. Retenidos (€) Importe Total (€)<br>Importe (€)<br>Descuento Total (€)<br>stos€<br>Extensión (XIIL)   |
| d Descripción Cantidad scuentos Suplidos Cargos Adjuntos Dato Concepto TALES sorte Bruto € - Descuentos vorte Bruto antes de impuestos + Imp. Repercu tal Factura - Retención global € € | I U.de medida Importe (€) Imp. Repero<br>os de Pago Retención global Literales Legales<br>Porcentaje<br>€ + Cargos € = Importe Bruto antes de Impue<br>at. € - Imp. Retenidos € = Total Factura<br>E + Supidos € + Gastos Financieros € € = | ut. (€) Imp. Retenidos (€) Importe Total (€)<br>Importe (€)<br>Descuento Total (€)<br>stos€<br>Fotal a Ejecutar€ |

Para crear el emisor y el receptor, pincharemos en este icono y rellenaremos todos los campos: ID Fiscal, Nombre y apellidos o Razón Social y la dirección.

Una vez rellenos todos los datos, le daremos al icono de guardar 6.

Al darle a crear un receptor, nos aparecerá esta pantalla donde le daremos al tic 🕢 :

| luevo Receptor                                                                                              | ×  |
|----------------------------------------------------------------------------------------------------|----|
|                                                                                                    |    |
| ¿Desea crear un receptor de la Administración dado<br>de alta en el servicio de recepción de facturas FACe? | e. |
| Mas información sobre FACe                                                                                  |    |
|                                                                                                    |    |
|                                                                                                    |    |

| Código Seguro De Verificación | MwmSk4gGi0b9PFxIbMiyHQ==                             | Estado       | Fecha y hora        | ାଇ୬୫୪ଜ୮                                      |
|-------------------------------|------------------------------------------------------|--------------|---------------------|----------------------------------------------|
| Firmado Por                   | Manuel Lopez Encinas - Alcalde Ayuntamiento de Lucar | Firmado      | 13/04/2020 12:12:54 |                                              |
| Observaciones                 |                                                      | Página       | 8/13                | 1 <b>1</b> 1 1 1 1 1 1 1 1 1 1 1 1 1 1 1 1 1 |
| Url De Verificación           | https://ov.dipalme.org/verifirma/code/MwmSk          | 4gGi0b9PFxIb | MiyHQ==             |                                              |

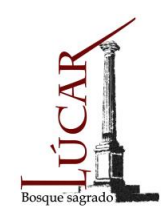

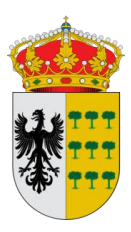

#### Estos son los datos del Ayuntamiento de Lúcar:

|                    | Gestión de Facturación Electrónica v3.4  |                                   | Gestión de Facturación Electrónica v     |
|--------------------|------------------------------------------|-----------------------------------|------------------------------------------|
| Fo                 | rmatos factura-e soportados: 3.2 y 3.2.1 | F                                 | formatos factura-e soportados: 3.2 y 3.2 |
| eceptor<br>eceptor | ×                                        | Receptor<br>Receptor              | ~                                        |
| Pers               | ona Jurídica O Persona Física            | Per                               | sona Jurídica O Persona Física           |
| • npo de           | Residencia Residente V                   | 🕄 🍝 The d                         | Residente V                              |
| General Dirección  | Registro Contacto + FACe                 | * General * Direcció              | n Registro Contacto + FACe               |
| Identificador      | 1                                        | • Dirección                       | PLAZA ISABEL II, 1                       |
| ld. Fiscal         | P0406100H                                | <ul> <li>Código Postal</li> </ul> | 04887                                    |
| Razón Social       | AYUNTAMIENTO DE LUCAR                    | <ul> <li>Población</li> </ul>     | LUCAR                                    |
| Nombre Comercial   | AYUNTAMIENTO DE LUCAR                    | <ul> <li>Provincia</li> </ul>     | ALMERIA                                  |
|                    |                                          | * País                            | España 🗸 🗸                               |
|                    |                                          | -                                 |                                          |

En el apartado FACe, tenemos que rellenar todos los apartados dándole al icono del lápiz y pondremos en todos los apartados los siguientes datos:

CÓDIGO: L01040617

NOMBRE: Ayuntamiento de Lúcar

Una vez rellenos todos los datos le daremos al icono de Guardar

Tanto el emisor como el receptor, los crearemos solo la primera vez, para usos posteriores, los podremos seleccionar utilizando el desplegable.

En DETALLE DE FACTURA, introduciremos los conceptos a facturar, así como los descuentos, retenciones, etc.

Para introducirlos tendremos que darle al icono +.

| Descripción | Cantidad | U.de medida | Importe (€) | Imp. Repercut. (€) | Imp. Retenidos (€) | Importe Tctal (€) | ( |
|-------------|----------|-------------|-------------|--------------------|--------------------|-------------------|---|
|             |          |             |             |                    |                    |                   | 0 |
|             |          |             |             |                    |                    |                   | G |

Descuentos Sunlidos Carone Aduntos Datos de Dano Detención olobal. Literales Lenales

| Código Seguro De Verificación | MwmSk4gGi0b9PFxIbMiyHQ==                                       | Estado  | Fecha y hora        | <b>      *</b> |
|-------------------------------|----------------------------------------------------------------|---------|---------------------|----------------|
| Firmado Por                   | Manuel Lopez Encinas - Alcalde Ayuntamiento de Lucar           | Firmado | 13/04/2020 12:12:54 |                |
| Observaciones                 |                                                                | Página  | 9/13                |                |
| Url De Verificación           | https://ov.dipalme.org/verifirma/code/MwmSk4gGi0b9PFxIbMiyHQ== |         |                     |                |

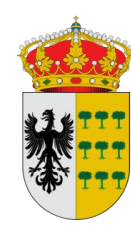

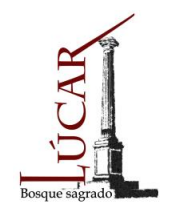

Se nos abrirá la siguiente pantalla para generar el concepto que queramos. Generaremos tantas líneas de detalle como productos lleve incluidos la factura:

| aparal                                                                    |                 |                                 |           | Otros datas                                                                        |                         |
|---------------------------------------------------------------------------|-----------------|---------------------------------|-----------|------------------------------------------------------------------------------------|-------------------------|
| Descripción-id                                                            | PRUFBA          | Descuentos Corgos               |           | Refs Emisor Defe Decenter Expedia                                                  | nto                     |
| Cantidad<br>Importe Unitario (€)<br>Importe Total (€)<br>IMPORTE BRUTO (€ | 1 Unidades 1    | Concepto Porcentaje Importe (€) | •         | Ref. contrato<br>Fecha contrato<br>Ref. operación/pedido<br>Fecha operación/pedido |                         |
| nformación Adicional                                                      | Linea de f      | actura - Extensión (XML)        |           | Nº de línea dentro del pedido Albarán Fecha                                        | •                       |
| ipuestos                                                                  |                 |                                 | 0         | Código de artículo                                                                 |                         |
| Imp. Repercut. Imp                                                        | . Retenidos     |                                 |           |                                                                                    |                         |
| Impuesto                                                                  | Tipo Impositivo | BI Cuota (€) BI Especial        | C. Especi | ial (€) Recargo equiv. Imp. r.equiv. (€)                                           | •                       |
|                                                                           |                 |                                 |           |                                                                                    | $\overline{\mathbf{O}}$ |

Rellenaremos la Descripción, cantidad e importe unitario.

En el apartado de Impuestos, añadiremos los impuestos que afecten a nuestra factura. Lo más habitual será el IVA (Imp. Repercutido) y la retención de IRPF (Imp. Retenidos). Tendremos que darle al icono de añadir

+.

Por ejemplo:

Imp. Repercutido:

| Código Seguro De Verificación | MwmSk4gGi0b9PFxIbMiyHQ==                             | Estado       | Fecha y hora        | ା ଲାଇନ୍ଟେଲ୍ଲାଲ |
|-------------------------------|------------------------------------------------------|--------------|---------------------|----------------|
| Firmado Por                   | Manuel Lopez Encinas - Alcalde Ayuntamiento de Lucar | Firmado      | 13/04/2020 12:12:54 |                |
| Observaciones                 |                                                      | Página       | 10/13               |                |
| Url De Verificación           | https://ov.dipalme.org/verifirma/code/MwmSk          | 4gGi0b9PFxIb | MiyHQ==             |                |

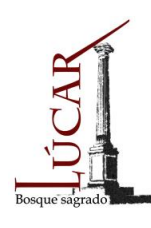

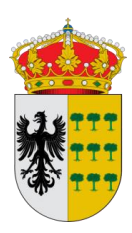

| gregar un nuevo                     | mpuesto repercutido                                       |                   |
|-------------------------------------|-----------------------------------------------------------|-------------------|
|                                     |                                                           |                   |
| <ul> <li>Impuesto</li> </ul>        | IVA (Imp. sobre el valor añadido)                         | ~                 |
| <ul> <li>Tipo Impositivo</li> </ul> |                                                           | 2:                |
| Base Imponible                      |                                                           | 1                 |
| Cuota (€)                           |                                                           | 2.                |
| BI Especial                         |                                                           |                   |
| C. Especial (€)                     |                                                           |                   |
|                                     |                                                           | 🔿 Más información |
| Atención: Rev                       | se que el tipo impositivo, la base imponible y el importe | son correctos     |
|                                     |                                                           |                   |

Imp. Retenido:

| gregar un nuevo in | regar un nuevo impuesto retenido            |     |  |  |
|--------------------|---------------------------------------------|-----|--|--|
| * Impuesto         | IRPF (Imp. sobre la Renta de pers. físicas) | ~   |  |  |
| * Porcentaje       |                                             | 15  |  |  |
| Base Imponible (€) |                                             | 10  |  |  |
| Importe (€)        |                                             | 1.5 |  |  |
|                    |                                             |     |  |  |
|                    |                                             |     |  |  |
|                    |                                             |     |  |  |

En caso de llevar la factura descuentos, suplidos o cargos los añadiremos igualmente dándole a +.

Será importante rellenar el apartado de Datos de Pago, dónde pondremos el método de pago elegido para la factura e indicaremos nuestro número de cuenta:

| Código Seguro De Verificación | MwmSk4gGi0b9PFxIbMiyHQ==                                                                 | Estado  | Fecha y hora        |         |
|-------------------------------|------------------------------------------------------------------------------------------|---------|---------------------|---------|
| Firmado Por                   | Manuel Lopez Encinas - Alcalde Ayuntamiento de Lucar                                     | Firmado | 13/04/2020 12:12:54 | Reality |
| Observaciones                 |                                                                                          | Página  | 11/13               |         |
| Url De Verificación           | I De Verificación         https://ov.dipalme.org/verifirma/code/MwmSk4gGi0b9PFxIbMiyHQ== |         | MiyHQ==             |         |

| a factura.e                               |                                                          | Gestión de Facturación Electrónica v3.4    |
|-------------------------------------------|----------------------------------------------------------|--------------------------------------------|
| G                                         | Factor December                                          | Formatos factura-e soportados: 3.2 y 3.2.1 |
| * Número Factura Emit- 1                  | Emisor Receptor                                          | ~                                          |
| ★ Fecha Expedición 12-abr-2020 ◆ ▼        | Persona Jurídica     Persona Física                      | Persona Jurídica     Persona Física        |
| C Fecha Operación                         | Tipo de Residencia                                       | Tipo de Residencia                         |
| Lugar                                     |                                                          |                                            |
| Código Postal                             | * General * Dirección Registro Contacto * FACe * General | Direccion Registro Contacto PACe           |
| Descripción                               | Identificador Identifica                                 | ador                                       |
|                                           | * ld. Fiscal * ld. Fisc                                  | al                                         |
| Periodo de Facturación                    | * Razón Social * Razón                                   | Social                                     |
| O a                                       | Nombre Comercial Nombre I                                | Comercial                                  |
| Es una Factura Recibida                   |                                                          |                                            |
| Detalle de Factura                        |                                                          |                                            |
| Id Descripción Cantidad                   | U.de medida Importe (€) Imp. Repercut. (€) Imp. R        | Retenidos (€) Importe Total (€)            |
|                                           |                                                          | U                                          |
|                                           | •                                                        | $\overline{\mathbf{O}}$                    |
| Descuentos Suplidos Cargos Adjuntos Datos | s de Pago Retención global Literales Legales             |                                            |
| General Cuenta de Caroo Cuenta de Abono   |                                                          |                                            |
| Datos de Pago                             | Fecha Vencimiento 12-abr-2020 Ref. Emisor                | Ref. Receptor                              |
|                                           | Madia de Dago                                            |                                            |
|                                           | ( Modio do Dago                                          |                                            |

Una vez tengamos todos los campos rellenos, podemos o guardar la factura como borrador para posteriormente firmar y enviar o darle directamente a firmar para enviar la factura.

| Código Seguro De Verificación | MwmSk4gGi0b9PFxIbMiyHQ==                             | Estado       | Fecha y hora        | I I KEKI                   |
|-------------------------------|------------------------------------------------------|--------------|---------------------|----------------------------|
| Firmado Por                   | Manuel Lopez Encinas - Alcalde Ayuntamiento de Lucar | Firmado      | 13/04/2020 12:12:54 | REAL                       |
| Observaciones                 |                                                      | Página       | 12/13               | 1 <b>1 1 1 1 1 1</b> 1 1 1 |
| Url De Verificación           | https://ov.dipalme.org/verifirma/code/MwmSk          | 4gGi0b9PFxIb | MiyHQ==             |                            |

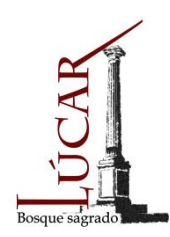

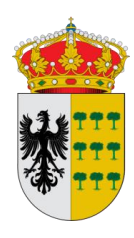

Una vez seleccionemos Firmar y elijamos nuestro certificado digital, nuestra factura aparecerá en el apartado Emitida. Una vez aquí, le daremos a enviar:

| GOBIERNO<br>DE ESPAÑA<br>Y ADMINISTRACIONES PÚB | MINISTERIO<br>DE INDUSTRIA, ENERGÍA |                           | fac                      | tura.e 🕑            |
|-------------------------------------------------|-------------------------------------|---------------------------|--------------------------|---------------------|
| Árbol de Facturas                               | Filtro de Facturas                  |                           |                          |                     |
| Borrador                                        | Emisor                              | Receptor                  | Concepto                 | 122                 |
| - 1 Enviada                                     | 1.000                               | 1000                      | 101                      |                     |
| Anulada                                         | () Fecha                            |                           |                          | Bus                 |
| In the Reculicativa                             | Identificador Fecha                 | Emisor (ld)               | Receptor (Id)            | Importe (€) Version |
|                                                 | Emt-1 11/04/2020                    | PRUEBA PRUEBA, PRUEBA (2) | AYUNTAMENTO DE LUCAR (1) | 10.6 3.2.1 (        |
|                                                 |                                     |                           |                          |                     |
| 🔵 Generar Factura 3.2.1 🗸                       |                                     |                           |                          |                     |
| Recibir Factura                                 |                                     |                           |                          |                     |
| Búsqueda Avanzada                               |                                     |                           |                          |                     |
|                                                 |                                     |                           |                          |                     |
| 👌 Importar / Exportar                           |                                     |                           |                          |                     |
| Histórico                                       |                                     |                           |                          |                     |
| Configuración                                   |                                     |                           |                          |                     |
|                                                 |                                     |                           |                          |                     |
|                                                 | Borrador Emitida Envia              |                           |                          |                     |
|                                                 | 0                                   | 0                         | 6                        |                     |
|                                                 | Visualizar                          | Adjuntos (                | Rectificar               | Ver XML             |
|                                                 |                                     |                           |                          |                     |
| Brogers                                         |                                     |                           |                          |                     |
| Progreso                                        |                                     |                           |                          | 2 🚯                 |
| Progreso                                        |                                     |                           |                          | 23                  |
| Progreso                                        | din i                               |                           |                          | 26                  |
| Progreso                                        | 1                                   | A 193                     |                          | 2 🕑                 |
| Progress                                        | 1                                   |                           |                          | 00                  |
| Pageso                                          | 1                                   |                           |                          | 2 6                 |
| Pagreso                                         | 1                                   |                           |                          | 2 3                 |
| Progress                                        | <u>a</u>                            |                           |                          | 2 @                 |
| rogreso                                         |                                     |                           |                          | 2 @<br>×            |
| Progress                                        | 1                                   |                           |                          | 2 @<br>×            |
| viso                                            | 1                                   |                           |                          | 2 @<br>×            |
| wiso<br>Está                                    | seguro de o                         | que quiere env            | viar la factura a        | 2 (3)<br>X<br>FACe? |
| viso<br>¿Está                                   | seguro de o                         | que quiere env            | viar la factura a        | ② ⑧<br>×<br>FACe?   |
| vviso<br>¿Está                                  | seguro de d                         | que quiere env            | viar la factura a        | 2 (3)<br>X<br>FACe? |
| viso<br>¿Está                                   | seguro de o                         | que quiere env            | viar la factura a        | ② ⑧<br>×<br>FACe?   |

Le damos al tic y la factura quedará enviara, dándonos un código de registro.

Si el envío ha sido correcto, nos aparecerá nuestra factura en el apartado de ENVIADAS.

Con esto daríamos por concluido el proceso de envío electrónico de la factura.

AYUNTAMIENTO DE LÚCAR, Plaza Real de Isabel II, N°1. Telf/Fax. 950424654 04887 LÚCAR, ALMERÍA C.I.F.:P-0406100-H. N°R.E.L.:01040617.e.mail: <u>ayuntamiento@lucar.es</u>

| Código Seguro De Verificación | MwmSk4gGi0b9PFxIbMiyHQ==                                       | Estado  | Fecha y hora        |  |
|-------------------------------|----------------------------------------------------------------|---------|---------------------|--|
| Firmado Por                   | Manuel Lopez Encinas - Alcalde Ayuntamiento de Lucar           | Firmado | 13/04/2020 12:12:54 |  |
| Observaciones                 |                                                                | Página  | 13/13               |  |
| Url De Verificación           | https://ov.dipalme.org/verifirma/code/MwmSk4gGi0b9PFxIbMiyHQ== |         |                     |  |